# myCGS User Manual

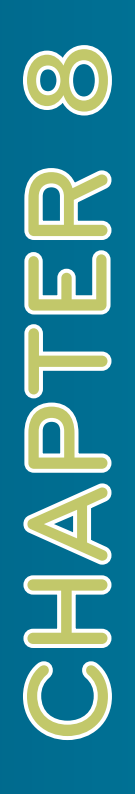

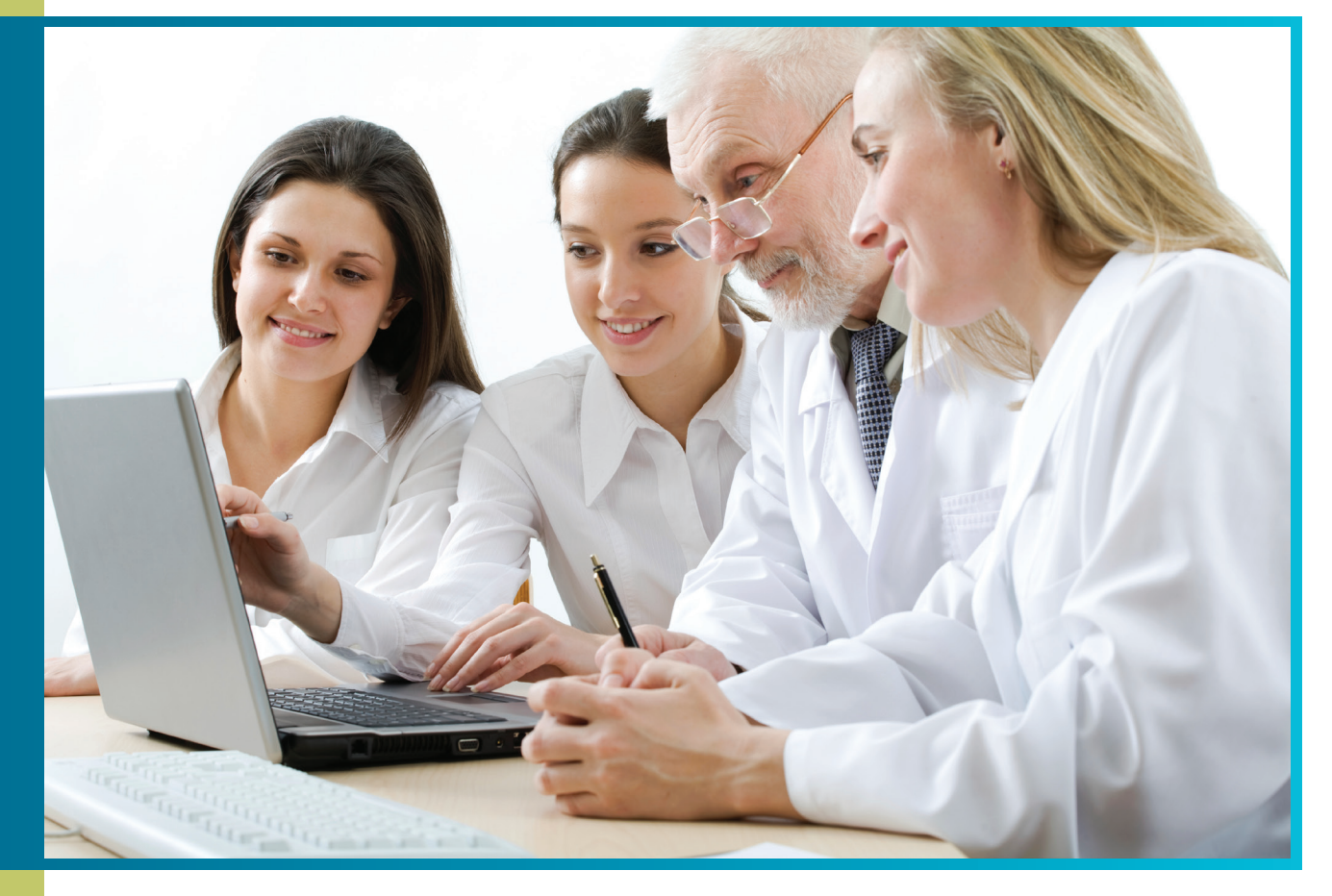

# 'Administration' Tab

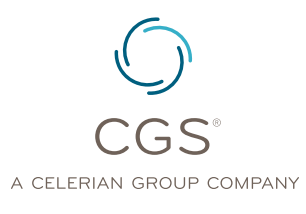

Originated July 31, 2012 Revised May 27, 2014 © 2014 Copyright, CGS Administrators, LLC.

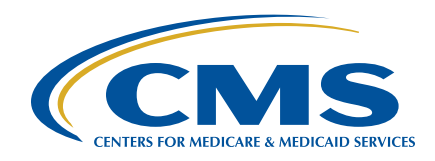

# CHAPTER 8

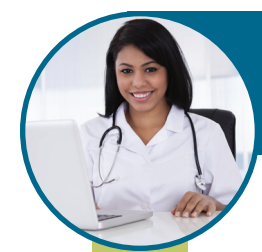

## 'Administration' Tab

## Table of Contents

| 'Administration' Tab               | 3 |
|------------------------------------|---|
| Overview of Provider Administrator | 3 |
| Adding a New Provider User         | 4 |
| Edit or Delete Provider User       | 5 |

## CHAPTER 8

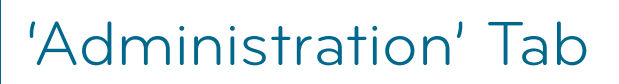

## 'Administration' Tab

The person who registers for myCGS is deemed the Provider Administrator. The Provider Administrator grants access for other users (Provider Users) to access, view and print information for their provider using myCGS. **Only** the Provider Administrator has access to the Admin Tab.

For more information about the roles of the Provider Administrator and the Provider User, refer to the *myCGS User Manual*, Chapter 1: Overview of myCGS.

#### **OVERVIEW OF PROVIDER ADMINISTRATOR**

The 'Admin' tab allows the Provider Administrator to establish and update Provider User settings. This includes the following:

- Creating a Provider User
- Assigning a temporary password to a Provider User
- Assigning application permissions to a Provider User
- · Creating additional Provider Administrators
- Modifying a Provider User profile
- Terminating a Provider User or additional Provider Administrator

Any access granted and maintained by the Provider Administrator is the sole responsibility of that Provider Administrator. CGS has no responsibility for maintaining Provider User access and permission to the data assigned to them by the Provider Administrator.

If you are a Provider Administrator and are leaving the office, or you are no longer functioning as the Provider Administrator, you must assign an additional provider administrator before leaving the role. Once a new Provider Administrator is assigned, he or she can login and delete the old Provider Administrator or change the Provider Administrator to a provider user by deselecting the Admin box in the role selections of the user's profile. Do not delete the Provider Administrator before assigning an additional Provider Administrator. If you do this, your record must be removed and you must register again. If your Provider Administrator has left and you did not designate a new Provider Administrator, your registration record will be removed and you must register again. To request that your record be removed, please contact the EDI Help Desk.

### **ADDING A NEW PROVIDER USER**

CHAPTER 8

To add a new Provider User, click on "Add New User."

| my      | CGS                                    |                    |                   |                      |           |             |           | _         |              |
|---------|----------------------------------------|--------------------|-------------------|----------------------|-----------|-------------|-----------|-----------|--------------|
| Home    | Claims Remittance                      | Eligibility Fi     | inancial Tools    | Messages             | Forms     | Support     | Admin     | My Ac     | count        |
|         | User:                                  |                    |                   | Provider:            |           |             |           |           | logout       |
|         |                                        | You have 0 uni     | read message(s    | ) and <b>0 alert</b> | •         | Help        |           |           |              |
|         | Provider Use                           | r Listing          |                   | System               | itata EDI | Enroll Info | LDAP Ope  | rations   |              |
| A listi | ng of all registered users             | associated with yo | our provider acco | unt:                 |           |             |           |           |              |
| R       | egistered Users                        |                    |                   |                      |           |             |           |           |              |
| ,<br>N  | vovider id<br>othing found to display. | NPI                | Provide           | r Name First         | Name Li   | ast Name    | Creati 10 | User ID 1 | Type Actions |
|         | Add New Us                             | -                  |                   |                      |           |             |           |           |              |

When selecting to "Add New User" the "Create New User" screen will appear. Complete the information requested, including the First and Last Name, a temporary password, selection of the Permissions you are granting the Provider User. Then click "Submit."

| CGS                                        |                                                                       |                            |                        |         | _     |            |
|--------------------------------------------|-----------------------------------------------------------------------|----------------------------|------------------------|---------|-------|------------|
| Claims Remittance<br>User:                 | e Eligibility                                                         | Financial Tools Me<br>Prov | essages Forms<br>Ider: | Support | Admin | Ny Accourt |
|                                            | You have 0 unro                                                       | ad message(s) and 0        | ) alerts.              | Help    |       |            |
| te New User                                |                                                                       |                            |                        |         |       |            |
| Name (Fir                                  | (Jan                                                                  |                            |                        |         |       |            |
|                                            |                                                                       |                            |                        |         |       |            |
| Name (La                                   | nit) (Ja                                                              |                            |                        |         |       |            |
| Name (La<br>Temporary Passwo               | nst) [<br>rd: [                                                       |                            |                        | ]       |       |            |
| Name (La<br>Temporary Passwo<br>Permission | ns: Admin<br>Claims<br>Remits                                         |                            |                        | ]       |       |            |
| Name (La<br>Temporary Passwo<br>Permission | nt: Admin<br>Claims<br>Claims<br>Eligibility<br>Financial<br>Secure F | Tools<br>essaging          |                        |         |       |            |

## CHAPTER 8

### EDIT OR DELETE PROVIDER USER OR PROVIDER ADMINISTRATOR

To edit or delete a Provider User or another Provider Administrator, click on the 'Edit' or 'Delete' link that corresponds with the desired Provider User/Administrator.

| V  | CG            | S                  |               |                      |          |                       |              |                                        |            |
|----|---------------|--------------------|---------------|----------------------|----------|-----------------------|--------------|----------------------------------------|------------|
|    | Claims        | Remittance         | Eligibility   | Financial Tools      | Messages | Forms                 | Support      | Admin                                  | My Account |
| 01 | vider U       | ser Listing        |               |                      |          |                       |              |                                        |            |
| in | g of all regi | stered users as    | sociated with | your provider accour | nt:      |                       |              |                                        |            |
|    |               |                    |               |                      |          |                       |              |                                        |            |
|    |               | Registered         | Users         |                      |          |                       |              |                                        |            |
|    |               | negisteres         |               |                      |          |                       |              |                                        |            |
|    |               | First Name         |               | Last Name            |          | User ID               | Typ          | pe Actio                               | ns .       |
|    |               | First Name<br>Test |               | Last Name<br>Contact |          | User ID<br>XXXxXXXXXX | Tyr<br>Admir | pe Actio<br><sup>n</sup> Edit<br>Delet |            |

The 'Modify User' screen will appear. Changes to the Provider User's/Administrator's name and/or permissions can be made from this screen. Once all changes have been made, click 'Submit.'

| my co      | GS                                                                                   |             |                                                                                 |          |       |         | _     |            |
|------------|--------------------------------------------------------------------------------------|-------------|---------------------------------------------------------------------------------|----------|-------|---------|-------|------------|
| Home Claim | s Remittance                                                                         | Eligibility | Financial Tools                                                                 | Messages | Forms | Support | Admin | My Account |
| Mod        | lify User                                                                            |             |                                                                                 |          |       |         |       |            |
|            | Modify User ID<br>Name (First)<br>Name (Last)<br>Temporary Password:<br>Permissions: |             | CGS<br>CGSAdmin<br>CGSAdmin<br>min<br>nims<br>nits<br>pbility<br>aparcial Tools |          |       |         |       |            |